## ПОСТУПЛЕНИЕ В УГГУ. ИНСТРУКЦИЯ

## Шаг 1. Зайти на сайт УГГУ: <u>http://www.ursmu.ru/</u>

## Шаг 2. Подать заявление на поступление. Нажать на баннер (куда указывает стрелочка).

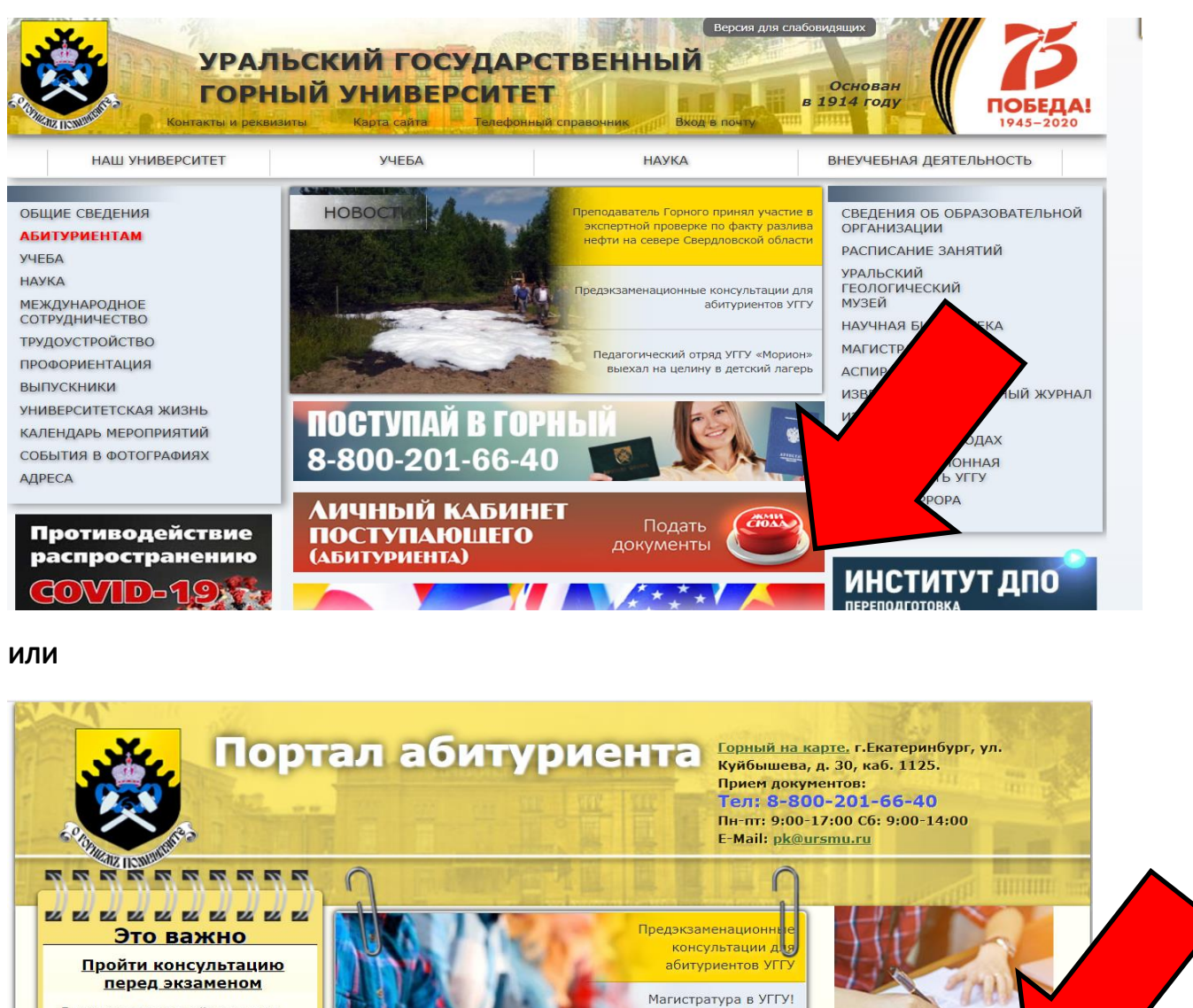

<u>Документы приемной комиссии</u> обязательные к размещению

<u>Перечень специальностей и стоимости обучения</u>

<u>Проходные баллы на бюджет</u> прошлых лет

Сроки проведения приема

<u>Документы необходимые для</u> поступления

Иностранным абитуриентам

Воинский учет в УГГУ

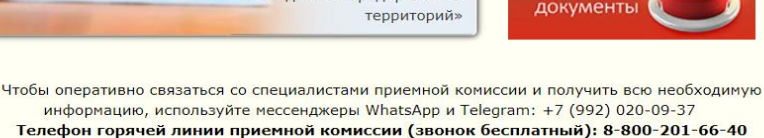

Куда пойти учиться?

Программа «Современные

технологии управления предприятием минерально-

сырьевого комплекса»

Магистратура в УГГУ! Программа «Экологический

менеджмент предприятий и

Газета Горняк для абитуриентов (pdf)

Буклет для абитуриентов (pdf)

ЛИЧНЫЙ КАБИН

поступающего

(АБИТУРИЕНТА)

Шаг 3. Далее регистрируемся, создаем личный кабинет. Также под наименованием «личный кабинет» две инструкции по загрузке сканов и подаче документов

| portal. | ursmu.ru/user/sign-in/login                              |
|---------|----------------------------------------------------------|
| M Gmail | YouTube Q Карты                                          |
|         |                                                          |
|         |                                                          |
|         | Личный кабинет                                           |
|         | Как подать документы через личный кабинет поступающего   |
|         | Инструкция как загрузить скан документа об образовании   |
|         | Электронная почта или регистрационный номер*             |
|         |                                                          |
|         | Пароль*                                                  |
|         |                                                          |
|         |                                                          |
|         |                                                          |
|         | Вход                                                     |
|         | Если вы забыли пароль, вы можете сбросить его зде        |
|         |                                                          |
|         | хотите подать заявление : Зарегистрируитесь.             |
|         | Уже подали заявление? Получите пароль от личного къчнета |
|         |                                                          |
|         |                                                          |
|         |                                                          |

Шаг 4. Заполняете свои данные. ВАЖНО! Ваш логин и пароль это вход в личный кабинет для подачи анкеты. Также они придут на указанную вами почту и будут продублированы.

| portal.ursmu.ru/user/sign- | -in/abiturient-signup                                             |                                                  |                                        |
|----------------------------|-------------------------------------------------------------------|--------------------------------------------------|----------------------------------------|
| Gmail 🔹 YouTube 💡          | Карты                                                             |                                                  |                                        |
|                            |                                                                   |                                                  |                                        |
|                            |                                                                   |                                                  |                                        |
|                            |                                                                   |                                                  |                                        |
|                            | Етерация поступающего                                             |                                                  |                                        |
|                            |                                                                   | Паспортные данные                                |                                        |
|                            |                                                                   | Тип документа*                                   |                                        |
|                            | Пароль*                                                           | Паспорт гражданина РФ                            | ~                                      |
| /                          |                                                                   | Серия                                            | Номер                                  |
|                            | Фамилия*                                                          |                                                  |                                        |
|                            |                                                                   | 16                                               | K                                      |
|                            | RwN,                                                              | Код подразделения                                | Когда выдан*                           |
|                            |                                                                   |                                                  |                                        |
|                            |                                                                   | Кем выдан                                        |                                        |
|                            | Отчество                                                          |                                                  |                                        |
|                            |                                                                   | Гражданство*                                     |                                        |
|                            | Телефон*                                                          | Россия                                           | ~                                      |
|                            | +7()                                                              |                                                  |                                        |
|                            | Дата рождения*                                                    | Заполнять строго в соответствии с д<br>пробелов) | окументом удостоверяющем личность (без |
|                            | × 🗎                                                               |                                                  |                                        |
|                            |                                                                   |                                                  |                                        |
|                            | — этпрочитал и принимаю «согласие на оораоотку персональных данны | siX»                                             |                                        |
|                            |                                                                   |                                                  | Зарегистрироватьс                      |

Шаг 5. Далее вы попадает в свой личный кабинет, где нужно заполнить анкету.

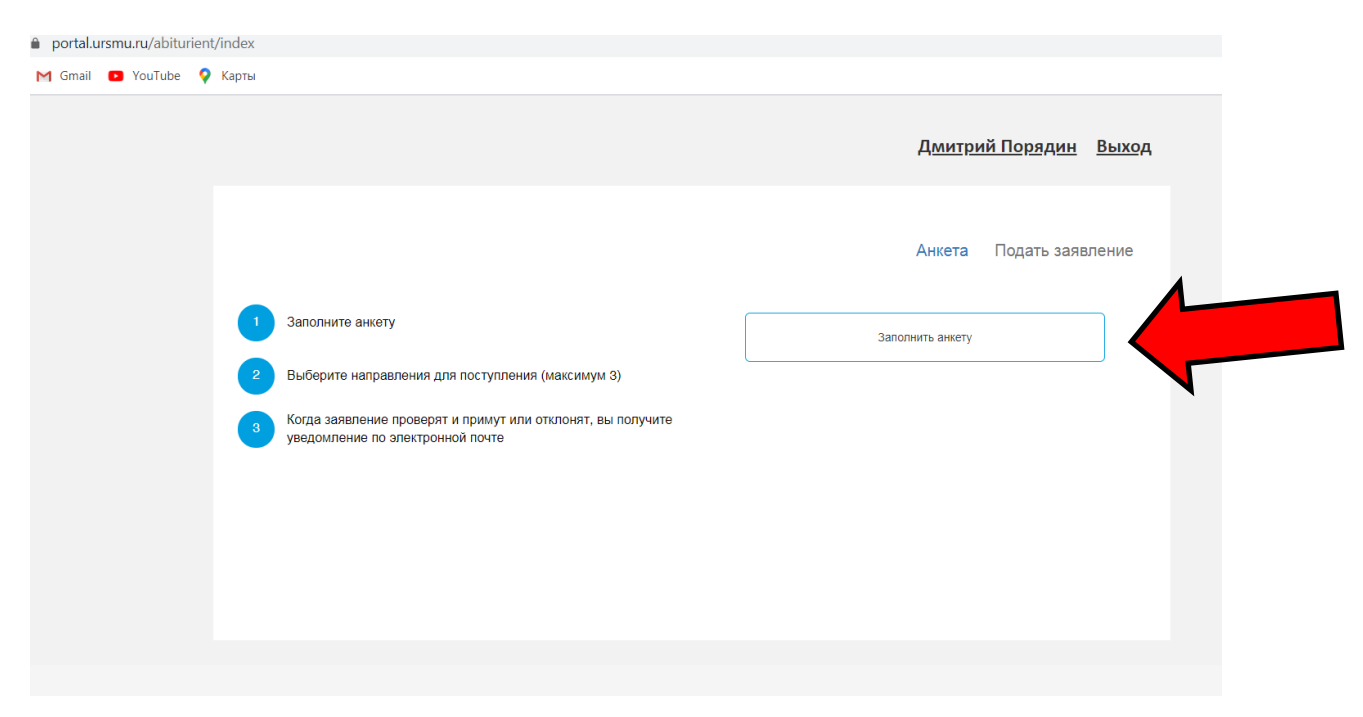

Шаг 6. Листаете ниже и указываете в разделе «Параметры» так, как показано на рисунке. Обязательно указывать «Полное возмещение затрат» и в форме обучения выбирать: «Ускоренное обучение», «Заочная» и «Дистанционное обучение». Уровень получаемого образования «Бакалавриат/Специалитет».

| Параметры                     |                                             |                                            |                         |  |  |  |  |  |
|-------------------------------|---------------------------------------------|--------------------------------------------|-------------------------|--|--|--|--|--|
| Оплата за обучение            | Оплата за обучение                          |                                            |                         |  |  |  |  |  |
| За счет бюджетных средств     |                                             | ✓ Полное возмещение затрат                 |                         |  |  |  |  |  |
| Особые права                  |                                             |                                            |                         |  |  |  |  |  |
| Инвалид                       | Сирота                                      | Целевик                                    | Ветеран боевых действий |  |  |  |  |  |
| Форма обучения                |                                             |                                            |                         |  |  |  |  |  |
| Очная                         | 🖌 Заочная                                   | Очно                                       | -заочная                |  |  |  |  |  |
| 🖌 Ускоренное обучение         |                                             | <ul> <li>Дистанционное обучение</li> </ul> |                         |  |  |  |  |  |
| Уровень получаемого образован | ия                                          |                                            |                         |  |  |  |  |  |
| СПО (Колледж)                 | <ul> <li>Бакалавриат/специалитет</li> </ul> | Магистратура                               | Аспирантура             |  |  |  |  |  |
| Прочее                        |                                             |                                            |                         |  |  |  |  |  |
| Нуждаемость в общежитии       |                                             |                                            |                         |  |  |  |  |  |

Шаг 7. Пролистайте вниз и заполните все остальные формы согласно имеющимся у вас данным. Ниже отправьте скан копии в соответствующие разделы и сохраните.

| Разворот паспорта с персональными данными      | Выбрать файл                                | 🗁 Выбрать |
|------------------------------------------------|---------------------------------------------|-----------|
|                                                | Максимальный размер приложенного файла: 10М |           |
| Разворот паспорта с отметками о регистрации    | Выбрать файл                                | 🗁 Выбрать |
|                                                | Максимальный размер приложенного файла: 10М |           |
| Документ об образовании (все страницы)         | Выбрать файл                                | 🗁 Выбрать |
|                                                | Максимальный размер приложенного файла: 10М |           |
| Документ о нострификации (для иностранных      | Выбрать файл                                | 🗁 Выбрать |
| граждан)                                       | Максимальный размер приложенного файла: 10М |           |
| Скан документа подтверждающего смену Фамилии   | Выбрать файл                                | 🗁 Выбрать |
|                                                | Максимальный размер приложенного файла: 10М |           |
| Скан паспорта родителя разворот с данными (в   | Выбрать файл                                | 🗁 Выбрать |
| случае если родитель является плательщиком)    | Максимальный размер приложенного файла: 10М |           |
| Скан паспорта родителя разворот с пропиской(в  | Выбрать файл                                | 🗁 Выбрать |
| случае если родитель является плательщиком)    | Максимальный размер приложенного файла: 10М |           |
| Дополнительные документы                       | Выбрать файл                                | 🗁 Выбрать |
|                                                | Максимальный размер приложенного файла: 10М |           |
| Свидетельство и регистрации на территории      | Выбрать файл                                | 🗁 Выбрать |
| Российской Федерации (для иностранных граждан) | Максимальный размер приложенного файла: 10М |           |
| Нотариально заверенный перевод паспорта (для   | Выбрать файл                                | 🗁 Выбрать |
| иностранных граждан)                           | Максимальный размер приложенного файла: 10М |           |
| Нотариально заверенный перевод документа об    | Выбрать файл                                | 🗁 Выбрать |
| образовании (для иностранных граждан)          | Максимальный размер приложенного файла: 10М |           |

Шаг 8. Заполнив все необходимое, нажмите кнопку сохранить. Будьте внимательны, т.к. кнопка подачи заявления не загорится, если файлы не загрузились. Проверяйте все пункты со звездочками и обращайте внимание на загрузку файлов в нижнем левом углу браузера. Далее 2 этап, вы сможете выбрать три направления на обучение.

В выборе приёмной кампании выбираете «Высшее образование 2020».

|                                                                                             | Выбор приемной кампании                                                                                             | 1                                                         | × <u>литрий Поря</u>                                                            | <u>дин Вых</u> |
|---------------------------------------------------------------------------------------------|----------------------------------------------------------------------------------------------------|-----------------------------------------------------------|---------------------------------------------------------------------------------|----------------|
|                                                                                             | Аспирантура 2020<br>Аспирантура 2020<br>Магистратура 2020<br>Высшее образование 2020<br>Спертчее профессиональное о | δηαγοραμικα (Κοηπαηψ)                                     |                                                                                 | ь заявление    |
|                                                                                             |                                                                                                    |                                                           |                                                                                 |                |
| Анкета сохранена на пој<br>Основные данные                                                  | этале                                                                                                    |                                                           |                                                                                 | _              |
| Анкета сохранена на пор<br>Основные данные<br>Email: *                                      | отале<br>dmitriyporyadin@gmail.com                                                                                  | Пол: *                                                    | • Мужской О Женский                                                             |                |
| Анкета сохранена на пор<br>Основные данные<br>Етаі!: *<br>Фамилия: *                        | отале<br>dmitriyporyadin@gmail.com<br>Порядин                                                                       | Пол: *<br>Гражданство:                                    | • Мужской О Женский Россия                                                      | ~              |
| Анкета сохранена на пор<br>Основные данные<br>Етаіі: *<br>Фамилия: *<br>Имя: *              | отале<br>dmitriyporyadin@gmail.com<br>Порядин<br>Дмитрий                                                            | Пол: *<br>Гражданство:<br>Телефон для связи:              | • Мужской О Женский Россия                                                      | ~              |
| Анкета сохранена на пор<br>Основные данные<br>Етаіl: *<br>Фамилия: *<br>Имя: *<br>Отчество: | отале<br>dmitriyporyadin@gmail.com<br>Порядин<br>Дмитрий<br>Алексеевич                                              | Пол: *<br>Гражданство:<br>Телефон для связи:<br>Основной: | <ul> <li>Мужской О Женский</li> <li>Россия</li> <li>+7(904)384-52-32</li> </ul> | ~              |

Нажмите «добавить» и выбираете направления из появившегося списка.

| Анкета Высшее обр                     | разование 2020 -<br>льные достижения |
|---------------------------------------|--------------------------------------|
| пытания Индивидуа                     | льные достижения                     |
| пытания Индивидуа                     | льные достижения                     |
|                                       |                                      |
| · · · · · · · · · · · · · · · · · · · | Подать заявление                     |
|                                       |                                      |
|                                       |                                      |
|                                       | Добавить                             |
|                                       |                                      |
|                                       |                                      |
|                                       | Подать заявление                     |
|                                       |                                      |

Указанные ниже направления принадлежат дистанционному образованию. Если вы хотите на Антикризисное управление, то выбираете Менеджмент. Если управление персоналом, то Управление персоналом. Экономика имеет два направления – «Экономическая безопасность» или «Бухгалтерский учет и аудит», так что если поступаете на любое из них, выбирайте её.

| Направления                                                           | Добавить                                                                                    |
|-----------------------------------------------------------------------|---------------------------------------------------------------------------------------------|
| 1 38.03.02 Менеджмент                                                 | +×                                                                                          |
| Бакалавриат<br>Форма обучения: Заочная<br>Факультет заочного обучения | Источник финансирования: Полное возмещение затрат<br>Уровень бюджета: Внебюджетные средства |
| 2 38.03.03 Управление персоналом                                      | +†×                                                                                         |
| Бакалавриат<br>Форма обучения: Заочная<br>Факультет заочного обучения | Источник финансирования: Полное возмещение затрат<br>Уровень бюджета: Внебюджетные средства |
| 3 38.03.01 Экономика                                                  | †×                                                                                          |
| Бакалавриат<br>Форма обучения: Заочная<br>Факультет заочного обучения | Источник финансирования: Полное возмещение затрат<br>Уровень бюджета: Внебюджетные средства |
| Внимание! Нажмите кнопку, чтобы передать заявление на проверку.       | Подать заявление                                                                            |

Для того чтобы можно было подать заявление, нужно перейти во вкладку вступительные испытания и кнопка «подать заявление» должна стать ярче и нажимаемой.

|                                                               |                                                                | Анкета                        | Высшее образование 2020 -          |  |
|---------------------------------------------------------------|----------------------------------------------------------------|-------------------------------|------------------------------------|--|
| Льготы и преимущественные права                               | Направления подготовки                                         | Вступительные испытания       | Иңдивидуальные достижения          |  |
| Внимание! Нажмите кнопку, чтобы пер                           | едать заявление на проверку.                                   |                               | Подать заявление                   |  |
|                                                               |                                                                |                               |                                    |  |
| Заявление отправлено и ожидает прове                          | ерки модератором                                               |                               | ×                                  |  |
|                                                               |                                                                |                               |                                    |  |
| аправления Добавить                                           | Получение информации из "1С:Ун                                 | ниверситет ПРОФ" возможно пос | ле одобрения заявления модератором |  |
| 1 38.03.02 Менеджмент                                         |                                                                |                               | +×                                 |  |
| Бакалавриат Источник финансирования: Полное возмещение затрат |                                                                |                               |                                    |  |
| Форма обучения: Заочная                                       | Форма обучения: Заочная Уровень бюджета: Внебюджетные средства |                               |                                    |  |
| Факультет заочного обучения                                   |                                                                |                               |                                    |  |

Далее заявка отправлена модератору, вам позвонят для подтверждения выбора предметов и формы сдачи. Позже на почту вышлют одобрение или отказ по вашей заявке, если чтото будет отсутствовать.

|                                       |                   |              | Анкета                  | Высшее обра | зование 2020 -    |
|---------------------------------------|-------------------|--------------|-------------------------|-------------|-------------------|
|                                       |                   |              |                         |             |                   |
| Льготы и преимущественные права       | Направлени        | а подготовки | Вступительные испытания | Индивидуал  | ьные достижения   |
| Внимание! Нажмите кнопку, чтобы пере, | дать заявление н  | а проверку.  |                         |             | Подать заявление  |
|                                       |                   |              |                         |             |                   |
| Заявление отправлено и ожидает провер | ки модератором    |              |                         |             | ×                 |
|                                       |                   |              |                         |             |                   |
| Внимание! Нажмите кнопку, чтобы пере  | йти на сайт тести | рования.     |                         | Ha          | чать тестирование |
| Предмет                               | Год               | Фо           | ома сдачи               | Балл        | Проверено         |
| Математика                            | 2020              | • Э          | замен                   | •           |                   |
| Обществознание                        | 2020              | • Э          | замен                   | ×           |                   |
|                                       |                   |              |                         |             |                   |

3 этап. После выбора подается заявление на тестирование и если его одобрят, то вы получаете логины пароли для прохождения. Тесты могут проходить ежедневно онлайн (только онлайн, не нужно никуда ездить) – смотрите расписание по следующей ссылке:

http://abit.ursmu.ru/upload/doc/2020/06/20/raspisanie\_vstupitelnyh\_ekzamenov\_bakalavriat\_speciali tet\_zaochnoe\_obuchenie.pdf